### Teclear en el navegador (Google, explorer, Firefox, etc.)

campusremoto.tv.uvigo.es.

1. En la pantalla clickar sobre "ACCEDER A AULAS EN DIRECTO"

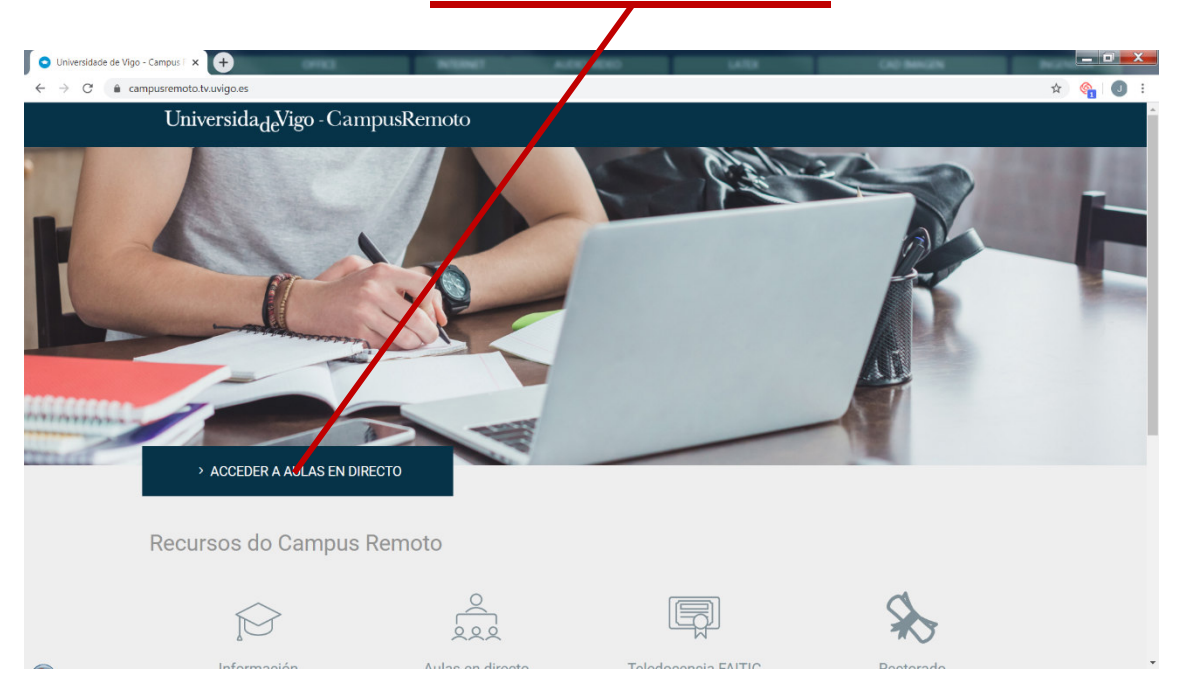

2. Seleccionar "Campus de Vigo" y clickar sobre el centro en el que váis a recibir la clase. En este ejemplo lo haremos con "306 – E.U. de Estudos Empresariais"

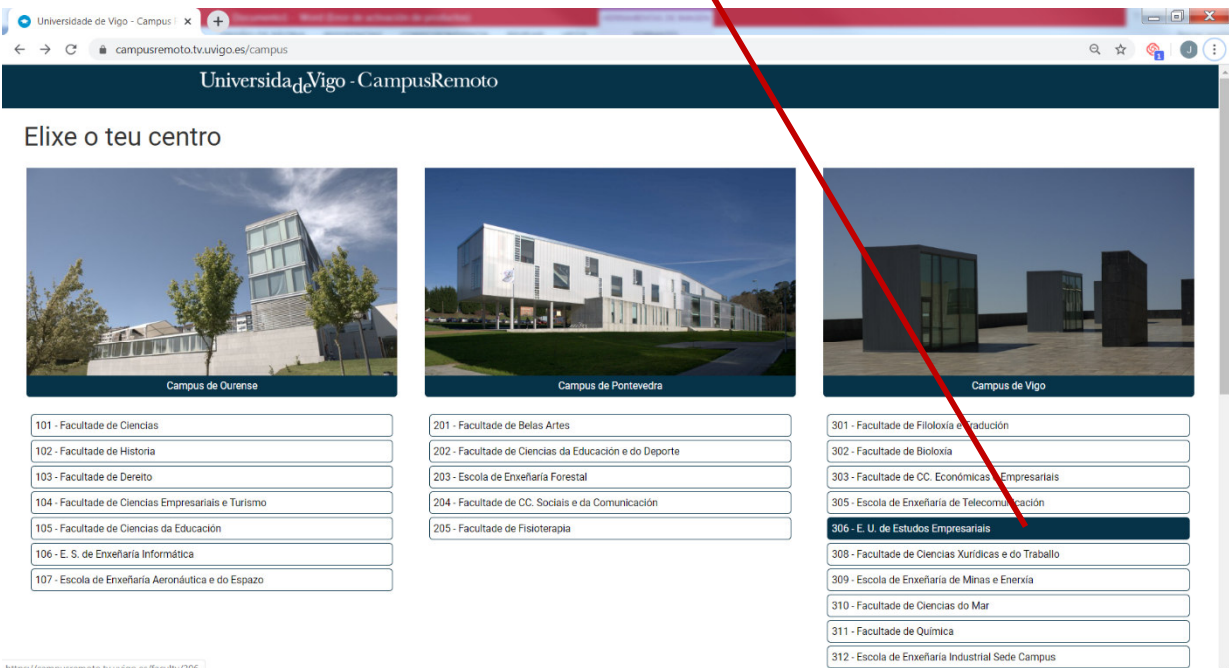

https://campusremoto.tv.uvigo.es/faculty/306

3. Una vez ahí clickar sobre el aula en la que tenéis la clase habitualmente. Si fuera el intensivo serían:

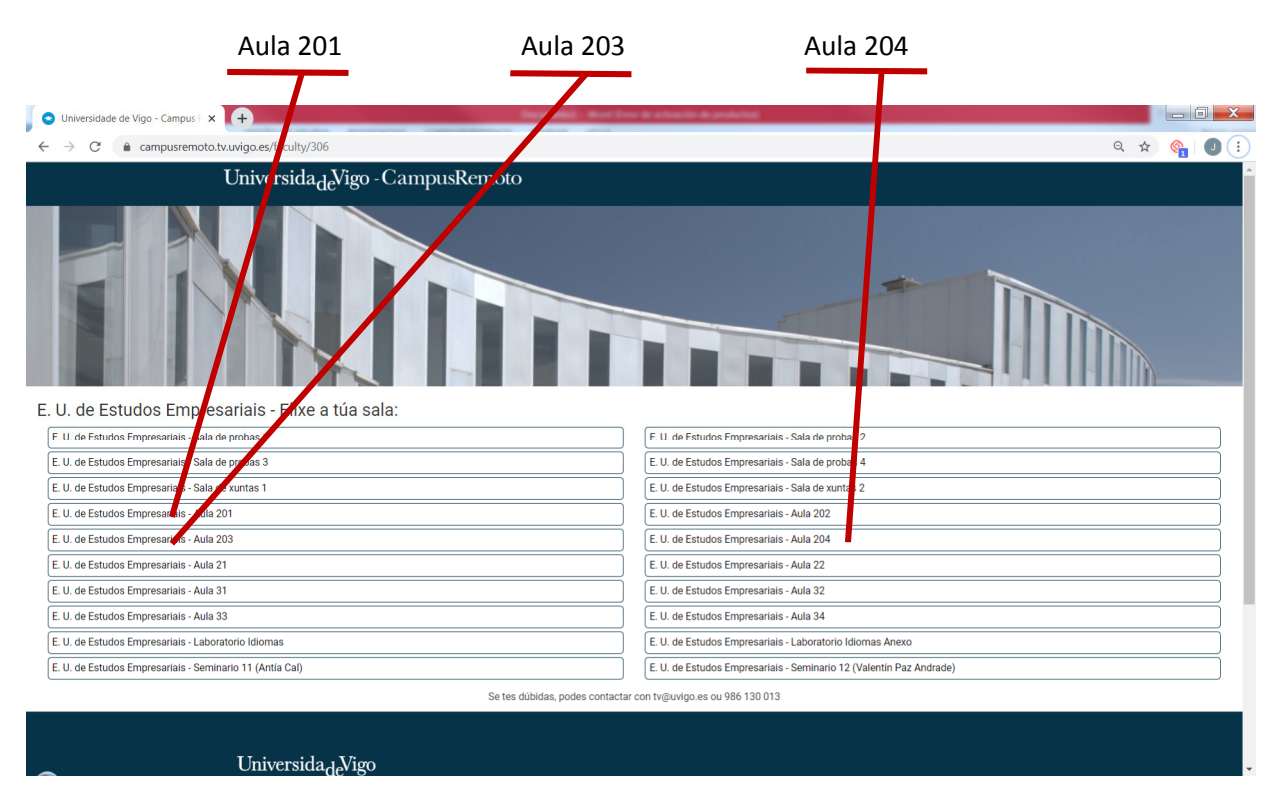

4. Una vez que hayamos pinchado el aula introducimos nuestros datos en acceso alumnado en esa ventana nos pide:

| Universidade de Vigo - Campus 🛛 🗙                   | ( <del>+</del>                           | Description of State State                       | a sharib is pointed                         |                        |           |
|-----------------------------------------------------|------------------------------------------|--------------------------------------------------|---------------------------------------------|------------------------|-----------|
| $\leftrightarrow$ $\rightarrow$ C $$ campusremoto.t | v.uvigo.es/access/public/meeting/3065664 | 026                                              |                                             |                        | ९ 🛧 隆 🕘 । |
|                                                     | UniversidadeVigo - Camp                  | ousRemoto                                        |                                             |                        |           |
| Sal                                                 | a: E. U. de Estudos                      | Empresariais (E. U                               | J. de Estudos Emp                           | oresariais - Aula 201) |           |
|                                                     |                                          |                                                  |                                             |                        |           |
|                                                     | Acceso pro                               | fesorado                                         | Ace so en                                   | udantado               |           |
|                                                     | Para acceder á sala es                   | cribe o teu nombre.                              | Para a ceder i sala e                       | scribe o teu nombre.   |           |
|                                                     | Poner vuestro nombre Contrasinal         |                                                  | Nome                                        |                        |           |
|                                                     |                                          |                                                  | Contrasinal                                 |                        |           |
|                                                     | Acced                                    | ier                                              | Acce                                        |                        |           |
|                                                     | * 0 contrasinal                          | é o da sala                                      |                                             |                        |           |
|                                                     | Podes compart                            | tir o acceso a esta sala neste URL: https://camp | usremoto.tv.uvigo.es/access/public/meeting/ | 3065664026             |           |
|                                                     |                                          | Se tes dúbidas, podes contactar co               | on tv@uvigo.es ou 986 130 013               |                        |           |
|                                                     |                                          |                                                  |                                             |                        |           |
|                                                     | Universida 1 Vigo                        |                                                  |                                             |                        |           |
|                                                     | € INFORMACIÓN                            | CAMPUS DE OURENSE                                | CAMPUS DE PONTEVEDRA                        | CAMPUS DE VIGO         |           |
|                                                     | informacion@uvigo.es                     | Campus da auga                                   | CampusCREA                                  | VigoTecnolóxico        |           |
|                                                     |                                          | ➤ CAIXA DE QUEIXAS, SUXESTIÓNS E<br>PARABÉNS     | > OUTRAS WEBS INSTITUCIONAIS                | f y © @ <u>m</u>       |           |
|                                                     |                                          |                                                  |                                             |                        |           |

"Nome" introducís vuestro nombre. Es el que va a aparecer en la sesión.

"Contrasinal" La tenéis que pegar de la tabla adjunta.

La contraseña de acceso al aula os la remitirá vuestro profesor.

| 5. | Pichar | sobre | entrar | na | sala. |
|----|--------|-------|--------|----|-------|
|----|--------|-------|--------|----|-------|

| O Universidade de Vigo - Campus 🛛 🗙 🕂                            | BECCHARGE AND                         | NUM                                        | VERO LATER                      | CAD MAGN                           |             |  |  |  |  |
|------------------------------------------------------------------|---------------------------------------|--------------------------------------------|---------------------------------|------------------------------------|-------------|--|--|--|--|
| $\leftrightarrow$ $\rightarrow$ $C$ $(a)$ campusremoto.tv.uvigo. | es/public/tools/306/664026            |                                            |                                 |                                    | 🕶 २ 🛧 隆 🕕 ः |  |  |  |  |
| Universida <sub>de</sub> V go - CampusRemoto                     |                                       |                                            |                                 |                                    |             |  |  |  |  |
| Recursos                                                         | de: E. V. de Estu                     | udos Empresariai                           | s (E. U. de Estudos             | Empresariais - Au                  | ıla 201)    |  |  |  |  |
|                                                                  |                                       | GRAVACIÓNS                                 |                                 |                                    |             |  |  |  |  |
|                                                                  | ENTRAR NA SALA                        | Nº Nome                                    | Data                            |                                    |             |  |  |  |  |
|                                                                  |                                       |                                            | Non hay gravaciones nesta sala  |                                    |             |  |  |  |  |
|                                                                  |                                       |                                            |                                 |                                    |             |  |  |  |  |
|                                                                  |                                       | oc tes dubidus, pouco contacta             | rountilleungo.co.ou 900 100 010 |                                    |             |  |  |  |  |
| U                                                                | niversida <sub>de</sub> Vigo          |                                            |                                 |                                    |             |  |  |  |  |
| <u></u>                                                          | NFORMACIÓN                            | CAMPUS DE OURENSE                          | CAMPUS DE PONTEVEDRA            | CAMPUS DE VIGO                     |             |  |  |  |  |
| +34 986 812 000<br>informacion@uvido.es                          |                                       | +34 988 387 102<br>> Campus da auga        | +34 986 801 949<br>CampusCREA   | +34 986 812 000<br>VigoTecnolóxico |             |  |  |  |  |
| > (                                                              | CONTACTO                              | CAIXA DE QUEIXAS, SUXESTIÓNS E<br>PARABÉNS | OUTRAS WEBS INSTITUCIONAIS      | fy⊡⊚≘                              |             |  |  |  |  |
| CAI                                                              | IPUS DO MAR                           | > TRANSPARENCIA                            | > EMERXENCIAS                   | MURO SOCIAL                        |             |  |  |  |  |
| Avis                                                             | o legal   Protección de datos   Acces | ibilidad                                   |                                 |                                    |             |  |  |  |  |
|                                                                  |                                       |                                            |                                 |                                    |             |  |  |  |  |

### 6. Pinchar sobre el símbolo del micrófono para activarlo

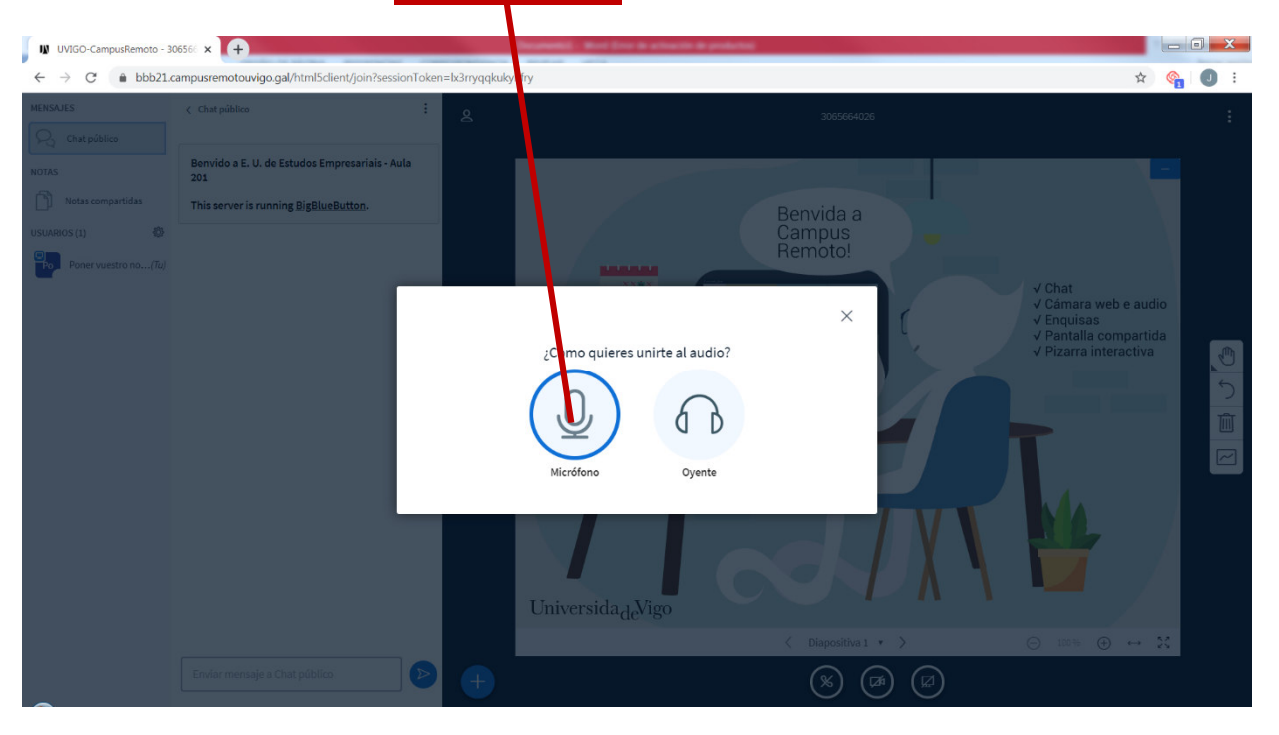

#### 7. A continuación se realizara una prueba de audio.

Si os oís, pulsar en Sí. Si no darle a No y volver a hablar, a veces es necesario esperar 10 segundos para que el sistema conecte.

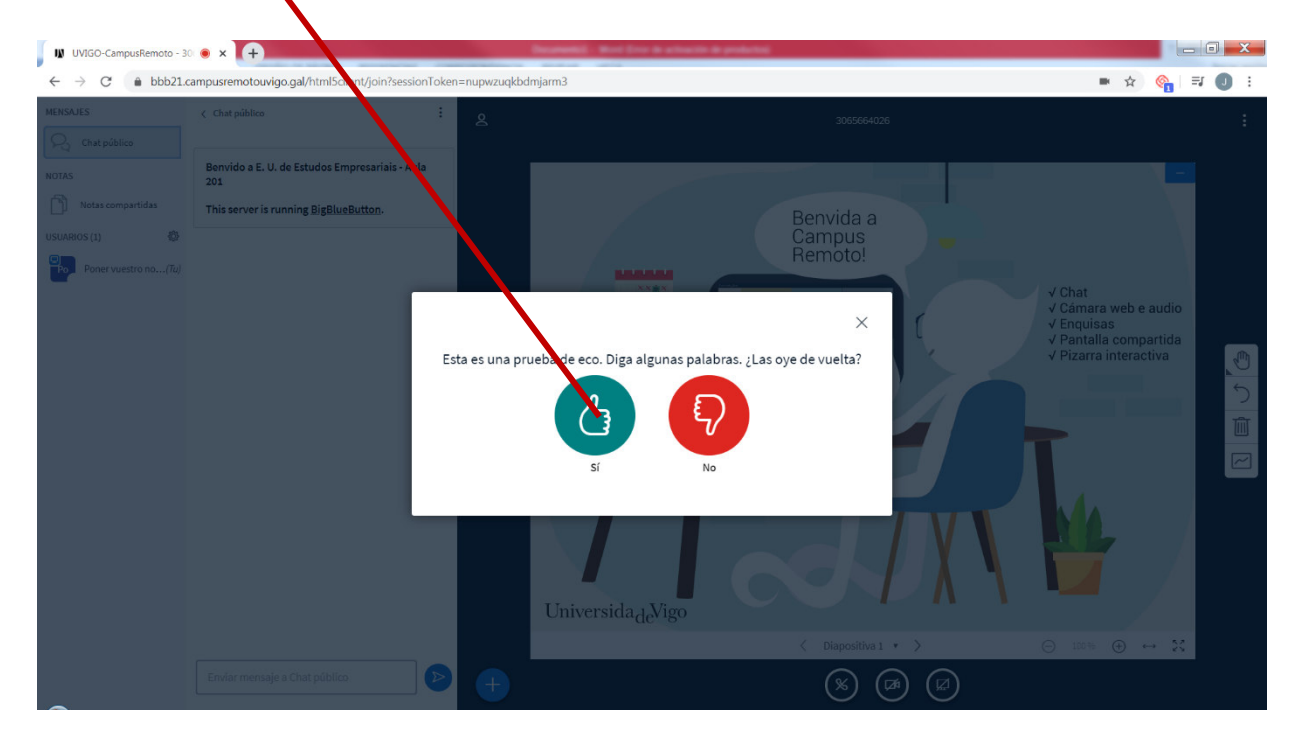

#### 8. Una vez en la sala:

- a. Desactivar la cámara o webcam, así se consigue que la comunicación vaya más fluida.
- b. En la zona derecha está la relación de personas conectadas
- c. En esta parte os aparecerá resaltado la persona que está hablando

A partir de este promento ya podéis hablar con vuestros profesores y compañeros

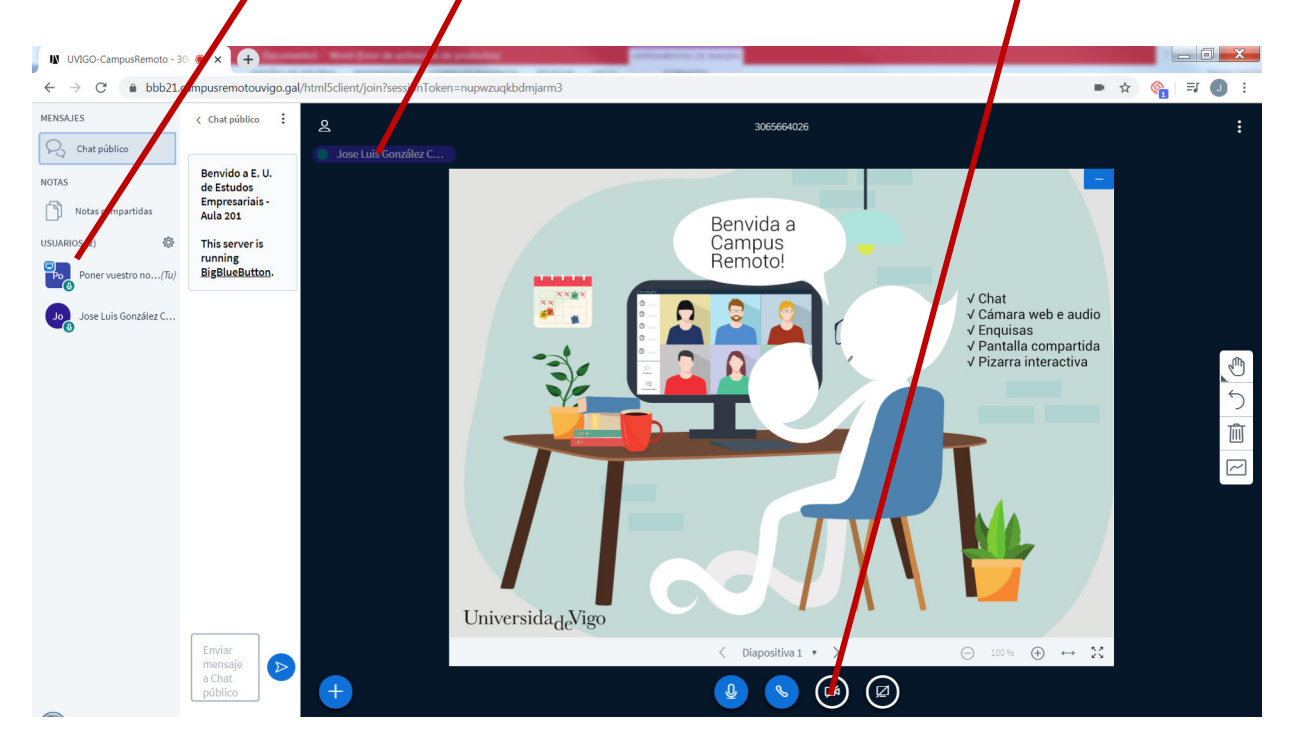

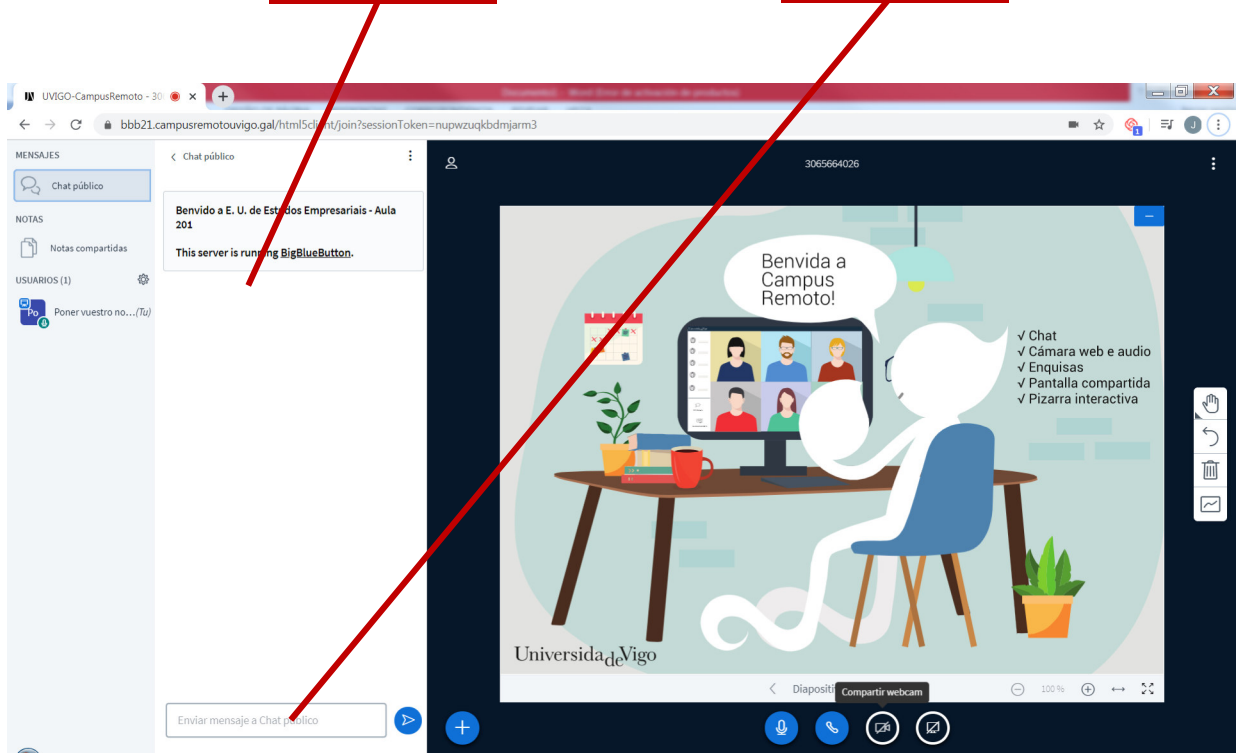

9. El chat lo leéis en esta zona y para escribir lo hacéis en esta ventana

A continuación expongo la relación de problemas más habituales que puede haber en el uso del Campus Remoto cuando os conectéis.

#### **PROBLEMAS HABITUALES:**

- 1. Hablo y no se me escucha. SOLUCIÓN salir del aula y volver a entrar. Cerrar el navegador y volver al punto 1.
- 2. Sigo sin escucharme. EXPLICACIÓN Posiblemente sea un problema de su equipo. SOLUCIÓN mandar lo que se quiera decir a través del Chat.
- 3. He entrado varias veces y no logro conectarme. Explicación lo más probable es que no tenga una buena conexión WIFI, por lo que a veces no se puede conectar. SOLUCIÓN que alguno de mis compañeros grabe la clase y me la mande después por Whatsapp u otro medio.
- 4. A veces no entiendo bien lo que el profesor está diciendo. SOLUCIÓN decirle al profesor que no se entiende lo que dice